## Памятка по созданию кабинета НКО/вуза на Госуслугах и назначению сотрудников для работы во ФГАИС «Молодежь России»

# Шаг 1:

Вам необходимо создать кабинет для Вашего вуза/НКО в соответствии с руководством пользователя ЕСИА (с 70 стр.; скрин № 1):

| 3.1.6 Особенности регистрации второй стандартной и подтвержденной учетно | эй |
|--------------------------------------------------------------------------|----|
| записи                                                                   | 50 |
| 3.1.7 Регистрация пользователя в центре обслуживания                     | 52 |
| 3.1.8 Установка плагина для работы со средством электронной подписи      | 58 |
| 3.2 Создание учетной записи юридического лица                            | 70 |
| 3.2.1 Основной сценарий регистрации юридического лица                    | 70 |
| 3.2.2 Особенности регистрации органов государственной власти             | 78 |
| 3.2.3 Особенности регистрации юридических лиц, подчиненных Управляющ     | ей |
| компании                                                                 | 34 |
| 3.2.4 Регистрация филиалов                                               | 35 |
| 3.2.5 Регистрация филиалов, представительств иностранных юридических лиц | 38 |
| 3.3 Создание учетной записи индивидуального предпринимателя              | 96 |
| 3.4 Авторизация в ЕСИА                                                   | 99 |

Шаг 2:

После создания кабинета НКО/вуза на Госуслугах (https://www.gosuslugi.ru/) Вам необходимо нажать кнопку «Профиль организации», а после кнопку «Добавить сотрудника» (скрин № 2).

|    |                                   | Услуги | Профиль организации | Заявления | Платежи | Помощь   | Q       | <b>e</b> | ~ |
|----|-----------------------------------|--------|---------------------|-----------|---------|----------|---------|----------|---|
|    |                                   |        |                     |           |         |          |         |          |   |
|    |                                   |        |                     |           |         |          |         |          |   |
| 1  | Ваша роль<br><b>Администратор</b> |        |                     |           |         | Данные и | возмо)  | кности   |   |
| Со | отрудники                         |        |                     |           |         |          |         |          |   |
|    | ФИО сотрудника                    |        |                     |           | Q       | Добави   | ть сотр | удника   |   |

# Шаг 3:

После нажатия кнопки «Добавить сотрудника» Вам необходимо заполнить данные о сотруднике, которого Вы добавляете в кабинет вуза/НКО (скрин № 3).

| 3a        | аполните данные о сотрудниках                                                                                                    |
|-----------|----------------------------------------------------------------------------------------------------|
| ю)н<br>го | трудникам придут ссылки-приглашения на указанную электронную почту.<br>и будут действовать 60 дней. Дополнить и изменить данные сотрудника и<br>э роль можно будет после его авторизации по ссылке |
| a         | кие бывают роли у сотрудников                                                                                                    |
| 1         | Указывайте настоящие данные                                                                                                    |
| (         | Сотрудники не смогут попасть в личный кабинет организации, если<br>данные из их учётных записей на Госуслугах не совпадут с указанными в<br>приглашении                                            |
|           | Рабочий адрес электронной почты                                                                                                    |
|           |                                                                                                    |
|           | На него придёт письмо для подтверждения                                                                                                    |
|           | Фамилия                                                                                                    |
|           | Има                                                                                                    |
|           | Отчество                                                                                                    |
|           |                                                                                                    |
|           | При наличии                                                                                                    |
|           | снилс                                                                                                    |
|           | Если не указать, к личному кабинету организации сможет получить доступ любой<br>пользователь с совпадающими ФИО, которому перешлют приглашение                                                     |
|           | Сделать администратором                                                                                                    |
| -         |                                                                                                    |

## Шаг 4:

После заполнения данных о сотруднике, в том числе верно указанной рабочей почты, ему на эту почту придет уведомление о присоединении к кабинету вуза/НКО на Госуслугах. Это типовое письмо, в котором будет кнопка «Присоединиться к организации». Нажав на нее, сотрудник подтверждает свое согласие к присоединению к кабинету вуза/НКО на Госуслугах (скрин № 4).

| Присоединяйтесь к РОСМОЛОДЕЖЬ                                                                   |                                                                                                    |                                 |
|-------------------------------------------------------------------------------------------------|----------------------------------------------------------------------------------------------------|---------------------------------|
|                                                                                                 | ← ОТВЕТИТЬ                                                                                                    | 🔆 ОТВЕТИТЬ ВСЕМ 🔶 ПЕРЕСЛАТЬ 🛛 😬 |
| Госуслуги <no-reply@gosuslugi.rt<br>чт 12:10:2023 14:41<br/>Входящие</no-reply@gosuslugi.rt<br> |                                                                                                    | Пометить как непрочитанное      |
| Кому:                                                                                           |                                                                                                    |                                 |
| • Чтобы защитить ваши личные данные, определенное сод                                           | ержимое в этом сообщении было заблокировано. Чтобы включить заблокированные функции, <mark>щелкните здесь.</mark> |                                 |
| • Чтобы всегда показывать содержимое от этого отправите                                         | ля, щелкните здесь.                                                                                               |                                 |
| Отписаться                                                                                      |                                                                                                    | + Дополнительные приложения     |
|                                                                                                 |                                                                                                    |                                 |
|                                                                                                 |                                                                                                    |                                 |
|                                                                                                 |                                                                                                    |                                 |
|                                                                                                 | Присоединяйтесь к РОСМОЛОДЕЖЬ                                                                                     |                                 |
|                                                                                                 |                                                                                                    |                                 |
|                                                                                                 | Здравствуйте                                                                                                    |                                 |
|                                                                                                 | приглашает вас                                                                                                    |                                 |
|                                                                                                 | присоединиться к учётной записи РОСМОЛОДЕЖЬ                                                                       |                                 |
|                                                                                                 | Вы можете присоединиться к организации, если                                                                      |                                 |
|                                                                                                 | зарегистрированы на Госуслугах                                                                                    |                                 |
|                                                                                                 | Присоединиться к организации                                                                                      |                                 |
|                                                                                                 | 🔊 осуслуги проще чем кажется                                                                                      |                                 |
|                                                                                                 | Скачать мобильное приложение Госуспуги                                                                            |                                 |
|                                                                                                 | RuStore                                                                                                    |                                 |
|                                                                                                 |                                                                                                    |                                 |
|                                                                                                 | Google Play                                                                                                    |                                 |
|                                                                                                 |                                                                                                    |                                 |
|                                                                                                 |                                                                                                    |                                 |

### Шаг 5:

После подтверждения присоединения сотрудника к кабинету вуза/НКО на Госуслугах Вам необходимо войти в кабинет вуза/НКО еще раз. Далее Вам необходимо нажать кнопку **«Профиль организации»**, а после кнопку **«Доверенности и доступы»** (скрин № 5).

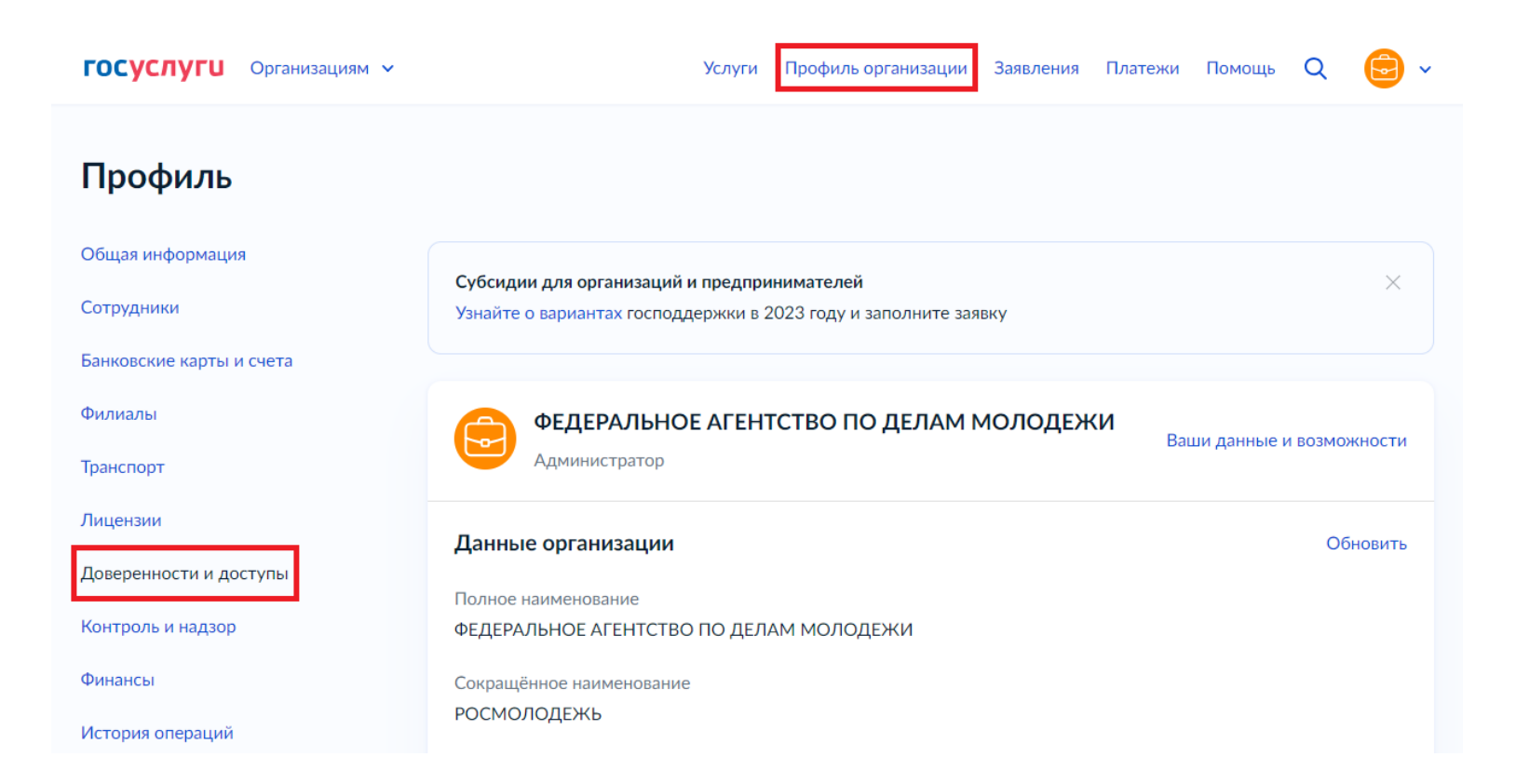

# Шаг 6:

Нажав на кнопку «Доверенности и доступы», перед Вами откроется окно, в котором Вам необходимо будет нажать на кнопку «Единая система идентификации и аутентификации», а затем выбрать из выпадающего списка меню «Организация» = Федеральное агентство по делам молодежи, из меню «Система» = ФГАИС «Молодежь России», из меню «Группа доступа» = ФГАИС «Молодежь России» – эти шаги позволяют наделить выбранного Вами далее сотрудника правами работать во ФГАИС «Молодежь России» (скрин № 6).

Итак, если Вы правильно выбрали все вышеперечисленные параметры, Вам предстоит выбрать сотрудника, которому Вы даете права работать во ФГАИС «Молодежь России». Это можно сделать двумя способами:

1. Если Вы на шагах 2-4 уже добавили сотрудника в кабинет вуза/НКО, Вам необходимо нажать кнопку «Посмотреть сотрудников в группе». Тогда отобразится тот сотрудник, которого Вы уже ранее добавили в кабинет вуза/НКО (скрин № 6).

2. Если Вы проигнорировали шаги 2-4, то Вам необходимо нажать кнопку «Присоединить нового сотрудника». Тогда Вам необходимо будет пройти шаги 2-4 (скрин № 6).

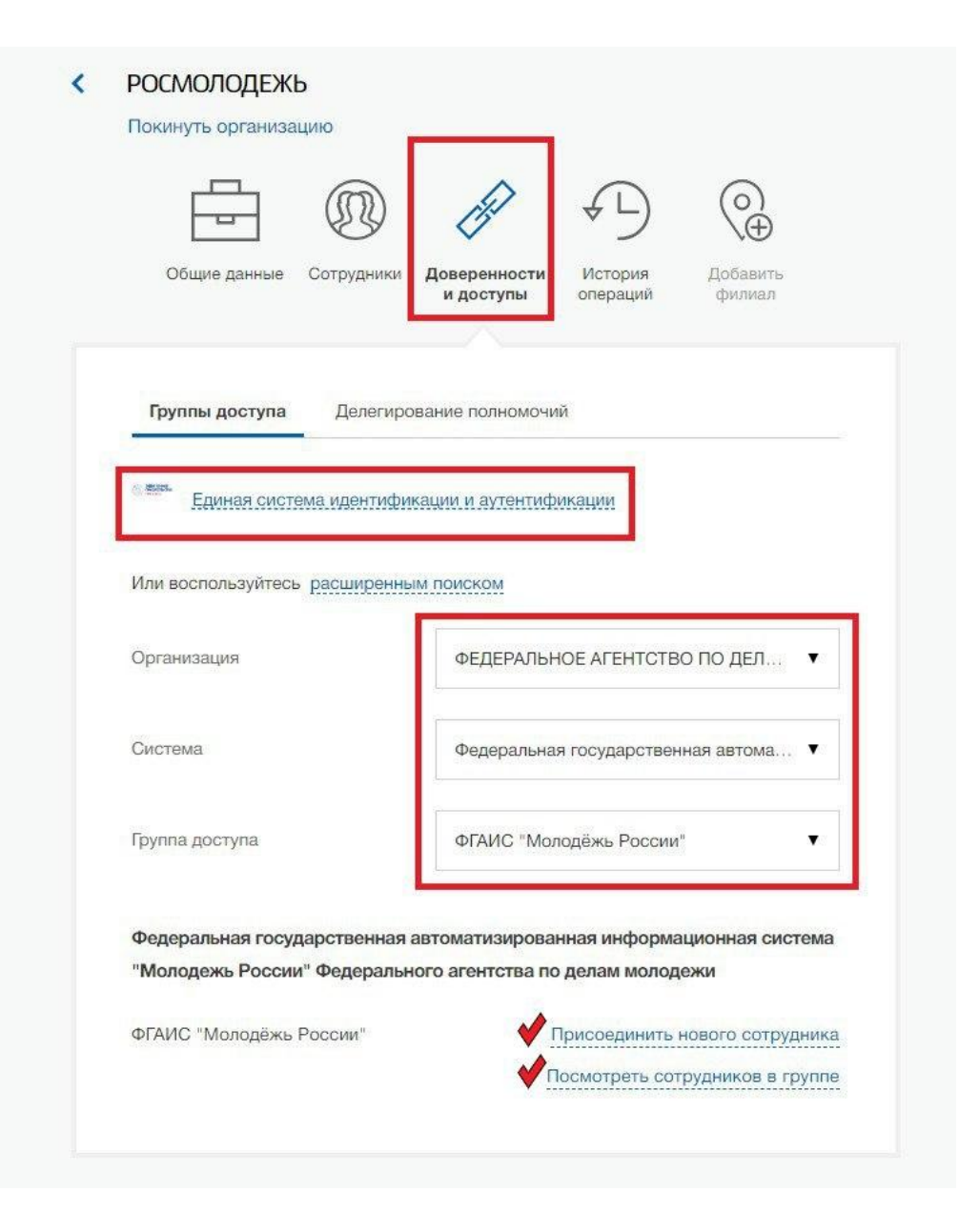

# Шаг 7:

После прохождения процедур, описанных в шагах 2-6, назначенный Вами сотрудник может авторизовываться во ФГАИС «Молодежь России» (https://myrosmol.ru/) через кнопку «Войти через Госуслуги». При входе через Госуслуги перед ним будет возникать меню: войти как «Физ. лицо» или войти как «Наименование Вашей организации» (скрин № 7).

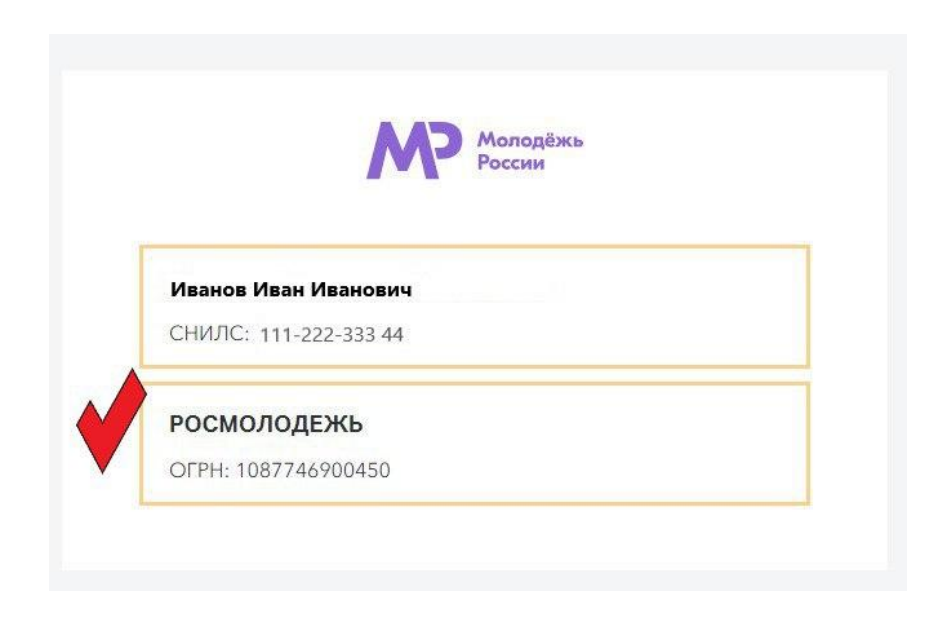

# Шаг 8:

При выборе войти как «Наименование Вашей организации», Ваш сотрудник сможет выбрать свою роль для работы во ФГАИС «Молодежь России»: «Сотрудник НКО» или «Сотрудник вуза» (скрин № 8). После авторизации сотрудник будет авторизован в уже созданном ему кабинете НКО/вуза и сможет начать работу с мероприятиями.

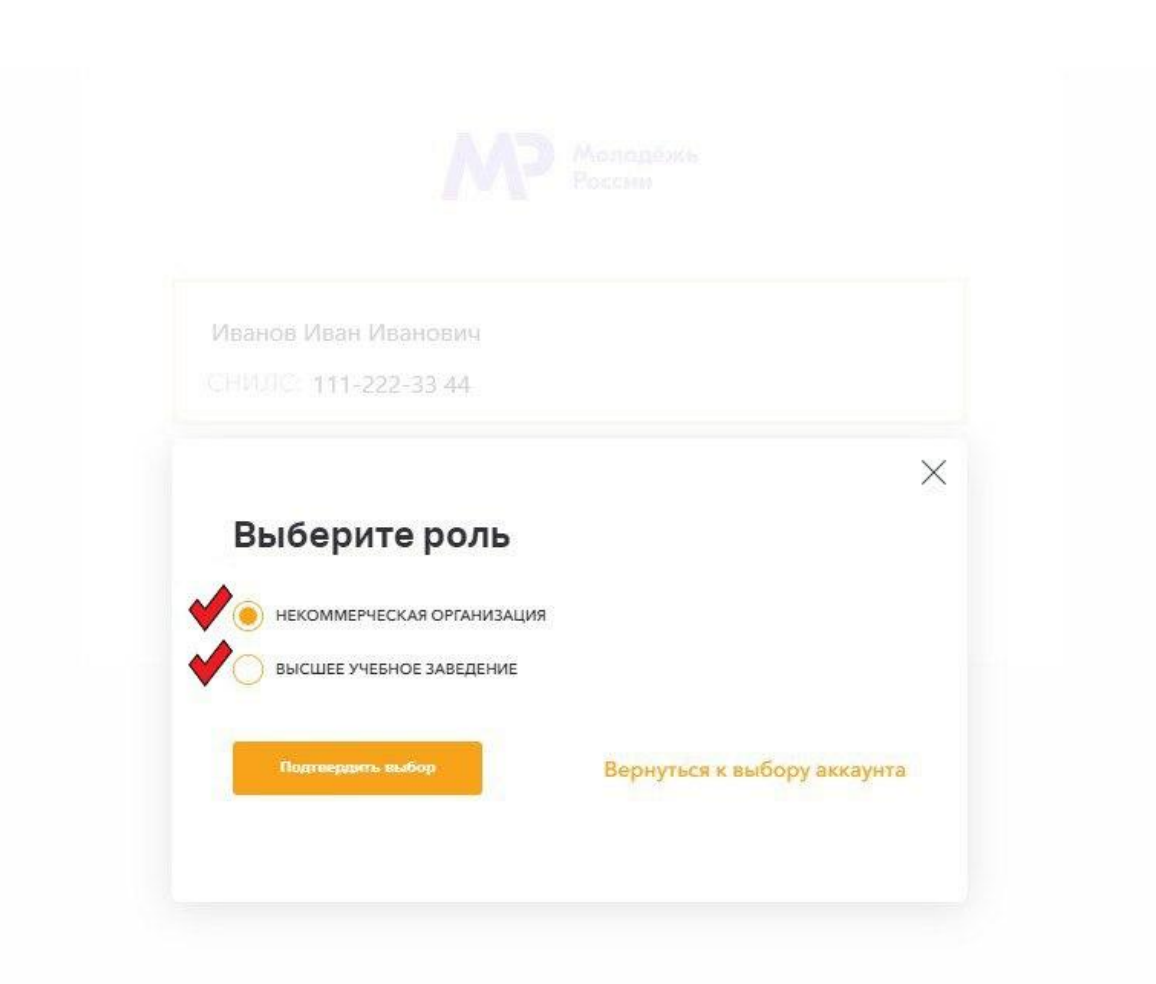

Таким образом, **сотрудники Росмолодежи больше не будут делать** кабинеты вузам/НКО, Вы – руководители НКО/вузов – сможете самостоятельно делать себе кабинет на Госуслугах, добавлять/удалять сотрудников (будущих администраторов НКО/вуза) для работы во ФГАИС «Молодежь России». Не будет временных задержек, уйдет необходимость написания и направления официальных писем в адрес Росмолодежи.

#### Следующие шаги необходимы только для кабинетов вузов

#### Шаг 9:

После того, как Вы попадете в кабинет администратора Вашей организации, Вам необходимо полностью заполнить Ваш профиль, для этого необходимо нажать на кнопку «Редактировать профиль». Чтобы студенты Вашего вуза видели Ваши мероприятия, необходимо выбрать правильное наименование Вашего вуза из выпадающего списка.

Если наименование вуза горит красным (скрин № 9), то это значит, что наименование вуза не выбрано (или выбрано некорректное наименование) либо вписано вручную, что также неверно.

| Данные ВУЗа | Казначейство             |             |  |  |  |  |  |
|-------------|--------------------------|-------------|--|--|--|--|--|
| Сведения об | б образовательной орга   | низации     |  |  |  |  |  |
|             | Выбор учебного заведения | Расмолодежь |  |  |  |  |  |

Если наименование вуза горит зеленым (скрин № 10), то это значит, что студенты, выбравшие у себя в профиле правильное наименование Вашего ВУЗа, смогут увидеть мероприятия (голосования), которые Вы опубликовали, а значит и проголосовать.

| Данные ВУЗа | Казначейство             |                                          |                                     |                       |                  |   |
|-------------|--------------------------|------------------------------------------|-------------------------------------|-----------------------|------------------|---|
| Сведения о  | б образовательной орган  | низации                                  |                                     |                       |                  |   |
|             | Выбор учебного заведения | ФГБОУ ВО "Дальневосточный государственны | й университет путей сообщения, Даль | невосточный государст | венный университ | e |

Для более быстрого поиска корректного наименования вуза советуем начать вписывать наименование Вашего вуза не с самого начала наименования вуза (скрин №11), а с индивидуальных особенностей в его наименовании (региона/города/имени, в честь которого назван вуз) (скрин №12).

| Сведения об образовательной орга | низации                                                                                                    |   |
|----------------------------------|----------------------------------------------------------------------------------------------------|---|
| Выбор учебного заведения         | Федеральное                                                                                                   |   |
|                                  | Федеральное государственное бюджетное образовательное учреждение высшего образования "Астраханская государств |   |
| Название организации             | Федеральное государственное бюджетное образовательное учреждение высшего образования "Ярославская государстве |   |
| Полное название организации      | Федеральное государственное бюджетное образовательное учреждение высшего образования "Тверская государственн: |   |
| Краткое название организации     | Федеральное государственное бюджетное образовательное учреждение высшего образования «Смоленская государстве  |   |
| праткое название организации     | федеральное государственное бюджетное образовательное учреждение высшего образования «Смоленский государствя  |   |
| Дата регистрации образовательной | федеральное государственное бюджетное образовательное учреждение высшего образования «Смоленский государстве  |   |
| организации                      | Федеральное государственное бюджетное научное учреждение "Всероссийский научно-исследовательский институт фи" |   |
| Учредитель                       | Федеральное государственное бюджетное учреждение науки институт физики твердого тела Российской академии наук |   |
| інные Вуза Казначейство          |                                                                                                    |   |
| Сведения об образовательной орга | низации                                                                                                    |   |
| Выбор учебного заведения         | Дальневосточный                                                                                               |   |
|                                  | Дальневосточный филиал ФГБОУ ВО ВАВТ Минэкономразвития России                                                 |   |
| Название организации             | ФГБОУ ВО "Дальневосточный государственный университет путей сообщения, Дальневосточный государственный универ | × |

# Для победителей грантовых конкурсов 2023

Если Ваша организация является грантополучателем Росмолодежи в 2023 году, Вы можете направить запрос на объединение аккаунтов, в том случае, если потеряли доступ к кабинету, и Вам необходимо отчитаться за исполнение проекта.

Желаем удачи в работе!